## Мобильное приложение

## «Телефон доверия для детей, подростков и их родителей»

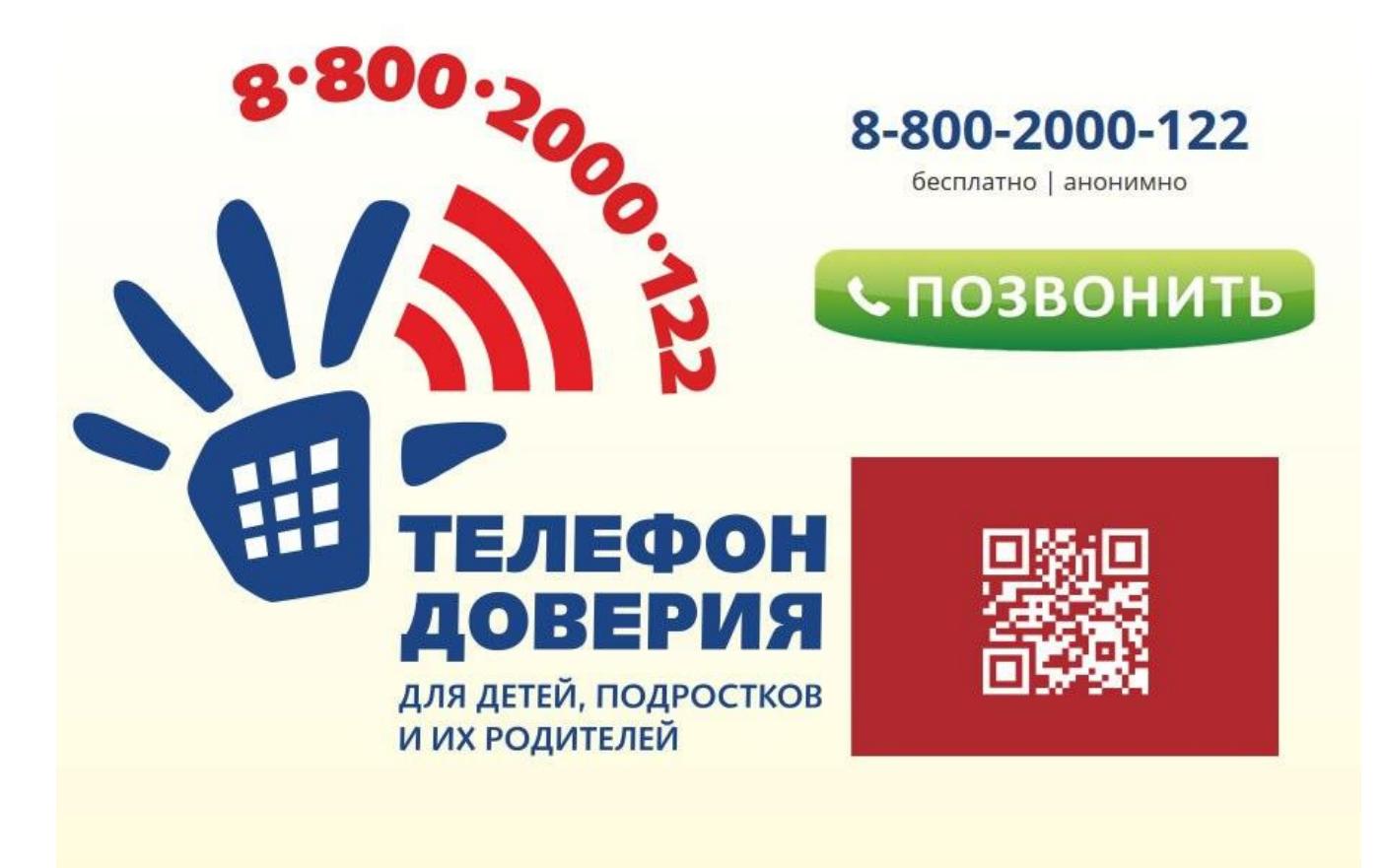

## Пошаговая инструкция установки приложения «Телефон доверия»

Шаг 1. Зайти в App Store или Play Market

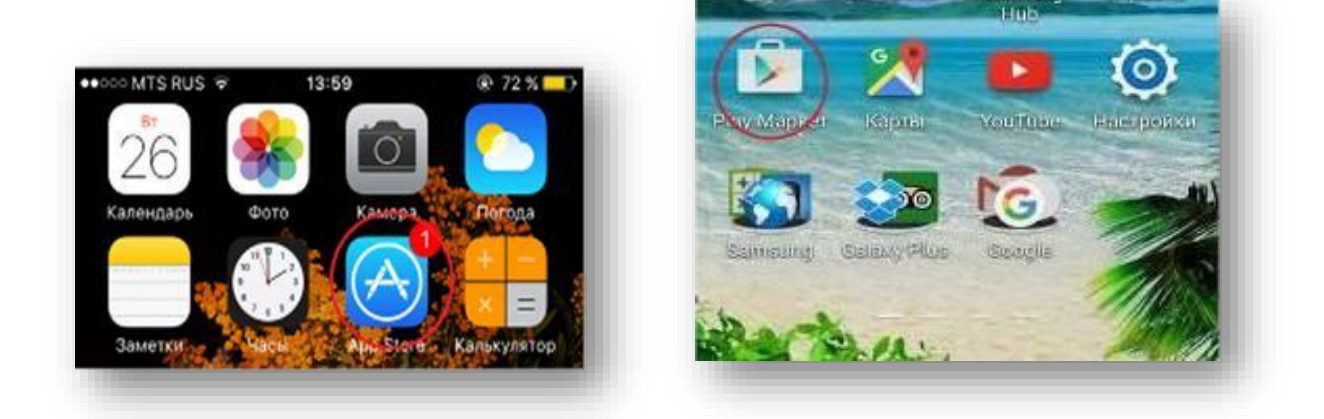

Шаг 2. В разделе поиск ввести ТЕЛЕФОН ДОВЕРИЯ

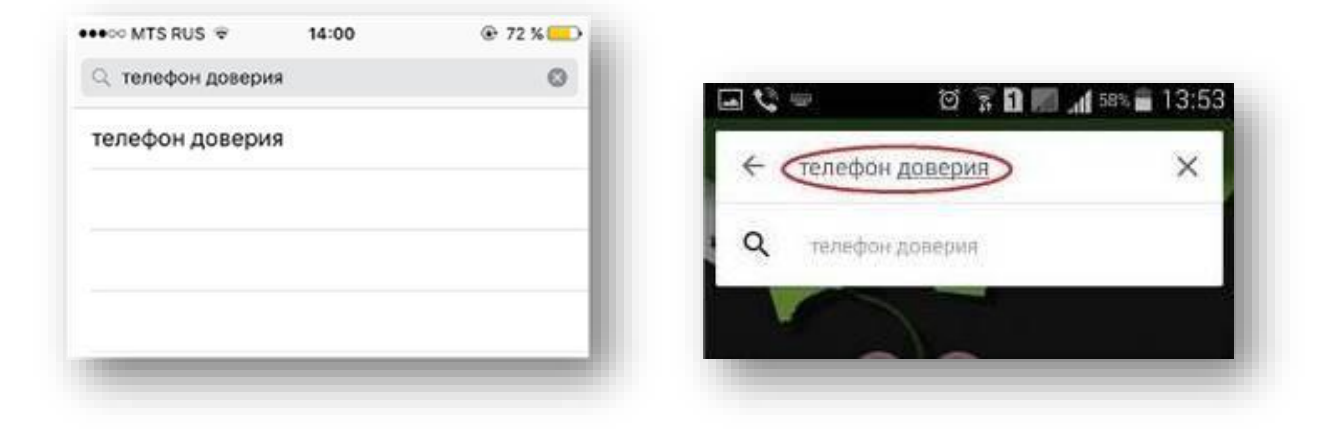

Шаг 3. Нажать *СКАЧАТЬ\УСТАНОВИТЬ\ЗАГРУЗИТЬ* и дождаться завершения загрузки

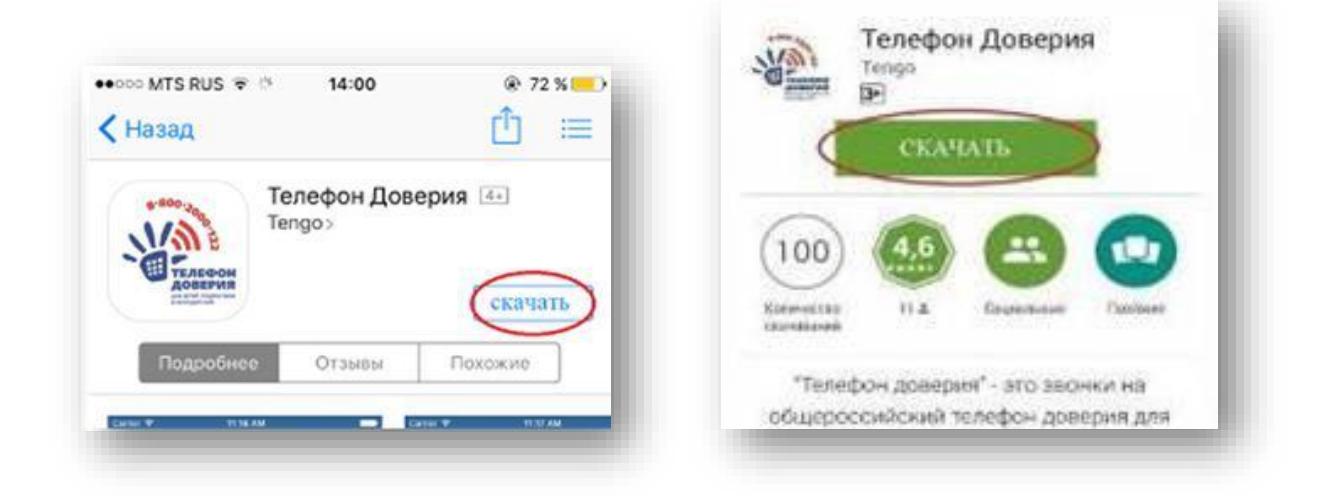

Шаг 4. Нажать кнопку ОТКРЫТЬ

Шаг 5. Пролистать всю информацию о телефоне доверия, посмотреть ролики о телефоне

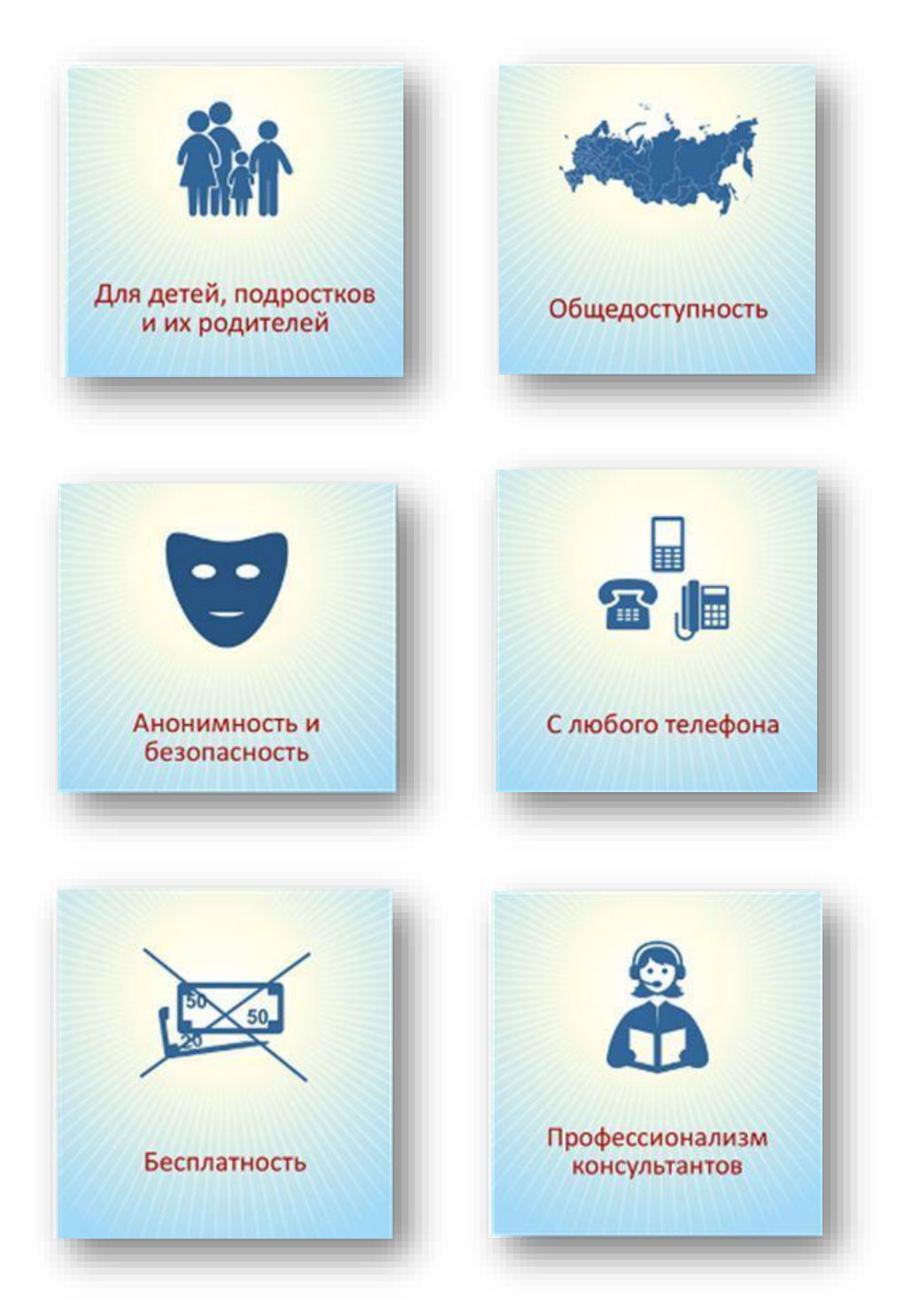

Шаг 6. Нажать кнопку ПОЗВОНИТЬ

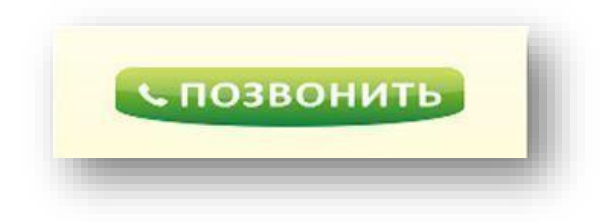